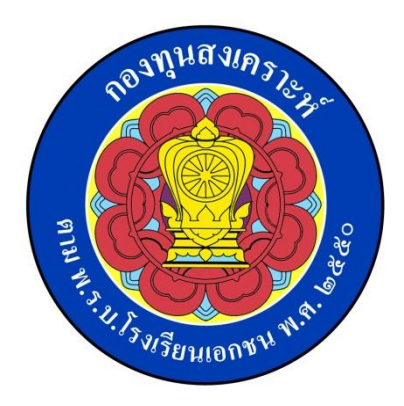

## กองทุนสงเคราะห์

## คู่มือการเข้าระบบดูการ์ดลูกหนี้สินเชื่อ (เพื่อสวัสดิการ) เงินทุนเลี้ยงชีพ

| PageOL 🗙 🧑 ระบบการน่าส่งข้อมูลข่าระสินก 🗙 🗅 www.aidsloar                     | .com X                           | contractor record               | -               |                          | -        |          |                  |                          | - 0 X  |
|------------------------------------------------------------------------------|----------------------------------|---------------------------------|-----------------|--------------------------|----------|----------|------------------|--------------------------|--------|
| ← → C ♠ 🗋 www.aidsloan.com                                                   |                                  |                                 |                 |                          |          |          |                  |                          | ۵ 🚖 🖷  |
| 🛗 แอป 🦳 นำเข้าจาก IE 😵 K-Cyber 🚺 อันบัด 🗋 น่าส่ง3%ข้อมูลโรงเรียน 🔯 ทะเบียนรา | ยวัน 🛃 ทวีใหม่ 🗋 เฟิส 🔕 ลินเชื่อ | 🌕 เวรของผู้อองเวร ย่อมไม่ระ     | f (24) fecbook  | 🔛 KTB netbank : Internet | 🔘 3%ยุ้ม | 📈 โฟสเวป | 🔵 Importสินเชื่อ | 🗋 สมาชิกดุการ์ด M Admini | นเชื่อ |
| ระบบดูข้อมูลลูกหนี้                                                          |                                  |                                 |                 |                          |          |          |                  |                          | Login  |
|                                                                              |                                  |                                 |                 |                          |          |          |                  |                          |        |
| 1. พิมพ์ www.aidsloan.com                                                    | Log In to You Accou              | nt                              |                 |                          |          |          |                  |                          |        |
|                                                                              | email password                   |                                 |                 |                          |          |          |                  |                          |        |
|                                                                              |                                  | Login<br>Forgot password?   Cre | ate Account     |                          |          |          |                  |                          |        |
| หมายเหตุ ก                                                                   | รณีลืม Password                  | 2                               | เลือก <b>Cr</b> | eate Accou               | ınt      |          |                  |                          |        |

| PageOL x 🔞 ระบบการนำส่งข้อมูลข่าระลินเ: x 🗅 www.aidsloan.com/main/r x                                                                                                    |                 |  |  |  |  |  |  |  |
|----------------------------------------------------------------------------------------------------|-----------------|--|--|--|--|--|--|--|
| ← → C f www.aidsloan.com/main/register                                                                                                    | <u>ک</u>        |  |  |  |  |  |  |  |
| 🔢 แอป 🗋 นำเข้าจาก IE 🕑 K-Cyber 🚳 อันบัด 🗋 นำส่ง3%ข้อมูลโรงเรียน 😥 ทะเบียนรายวัน 📈 ทวีไหม่ 🗋 เพิส 🔞 สินเช่อ 🏝 เวรของมู้อองเวร ย่อมไม่ระ 🗗 (24) fecbook 🔮 KTB netbank : Internet 🔞 3%ยุ้ย 減 โพสเวป 🔵 Importสินเช่อ 🇋 สมาชิกลูการ์ย | M Adminสินเชื่อ |  |  |  |  |  |  |  |

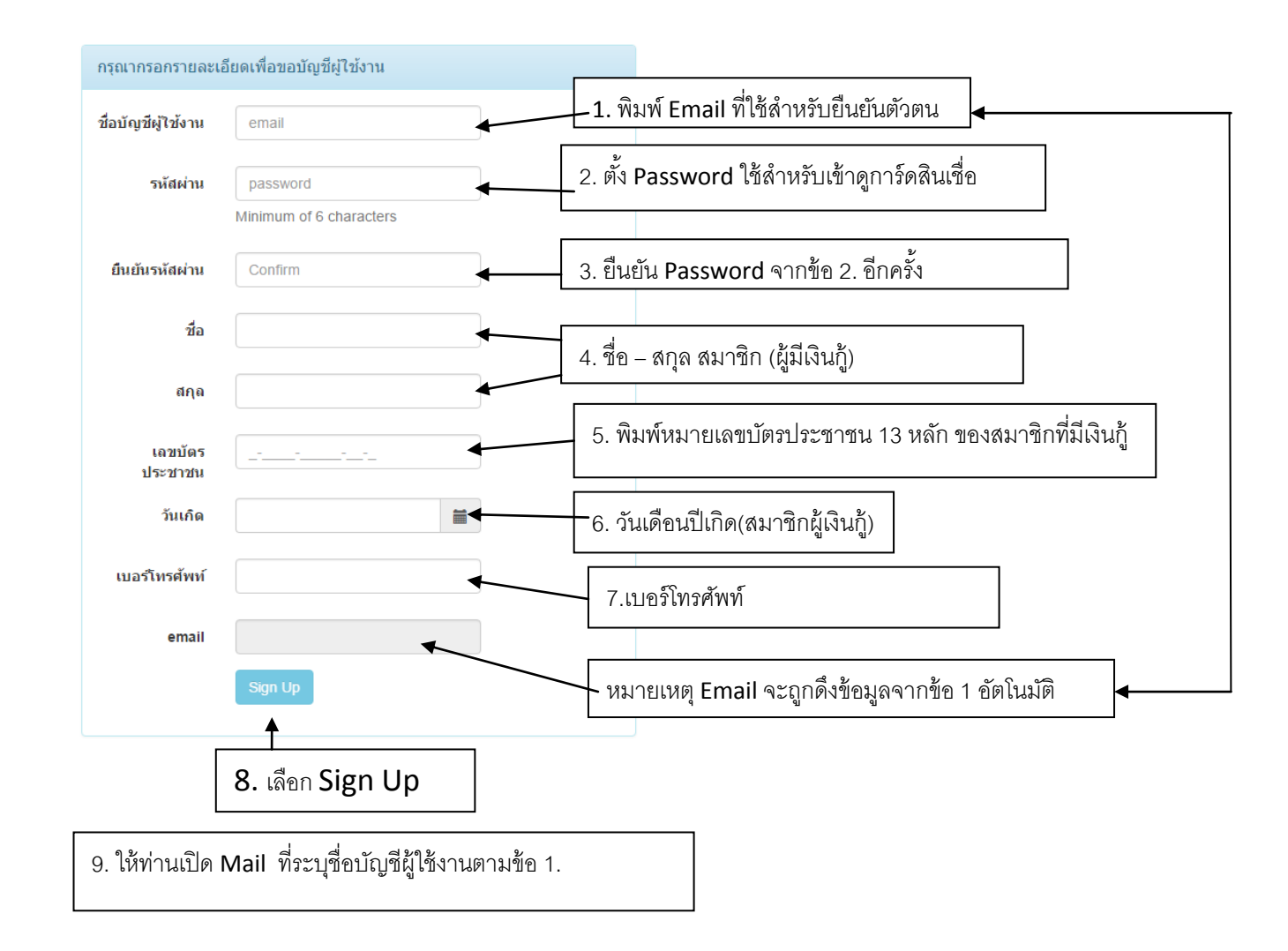

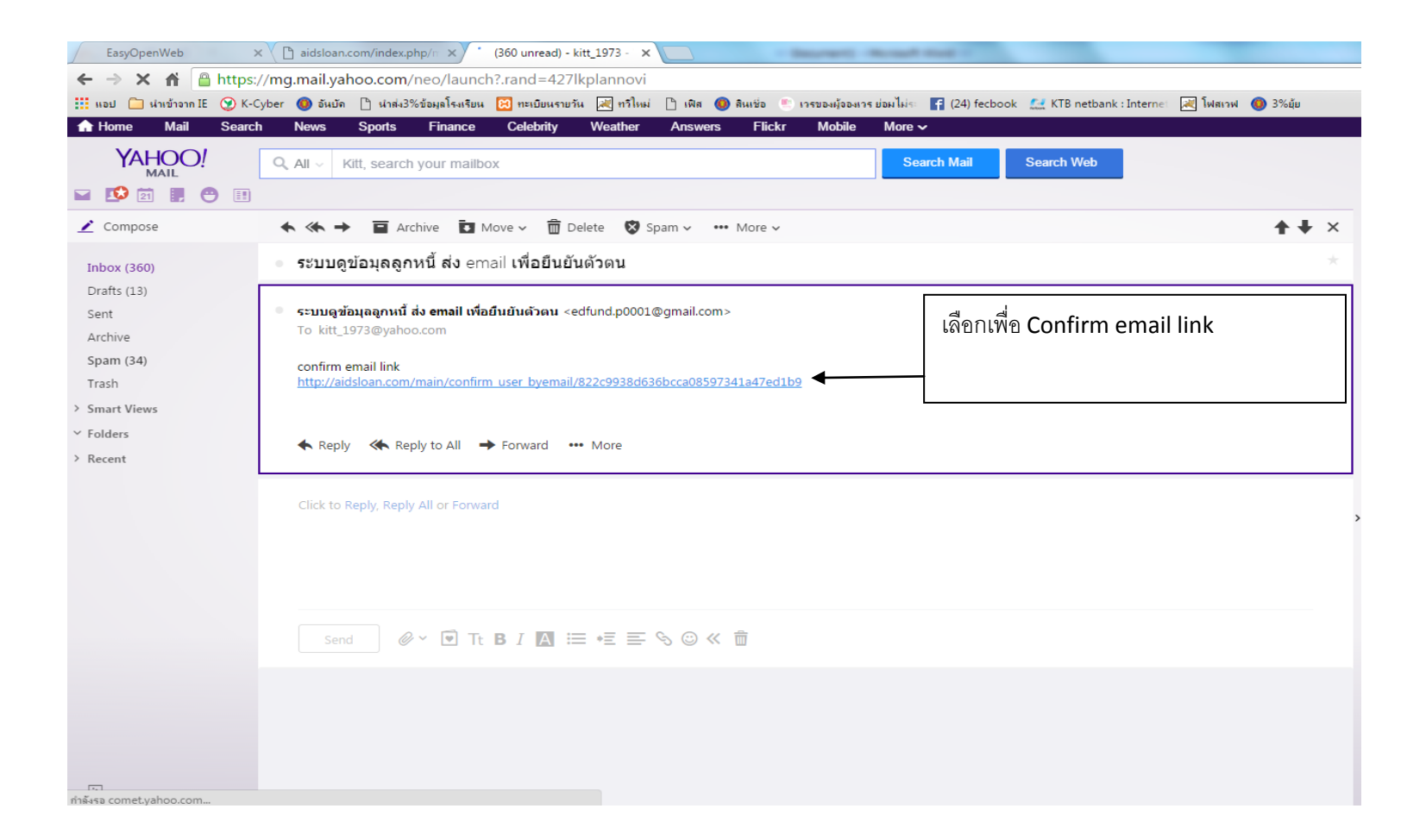

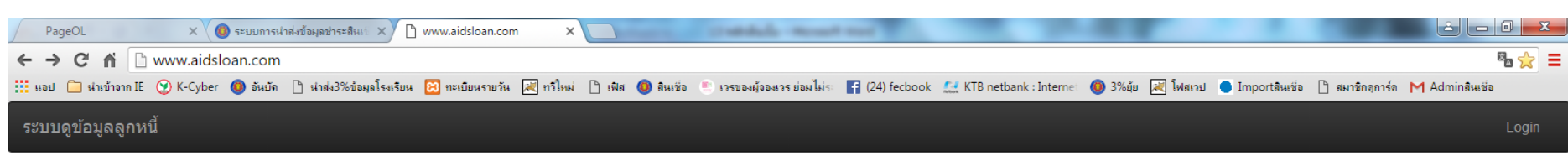

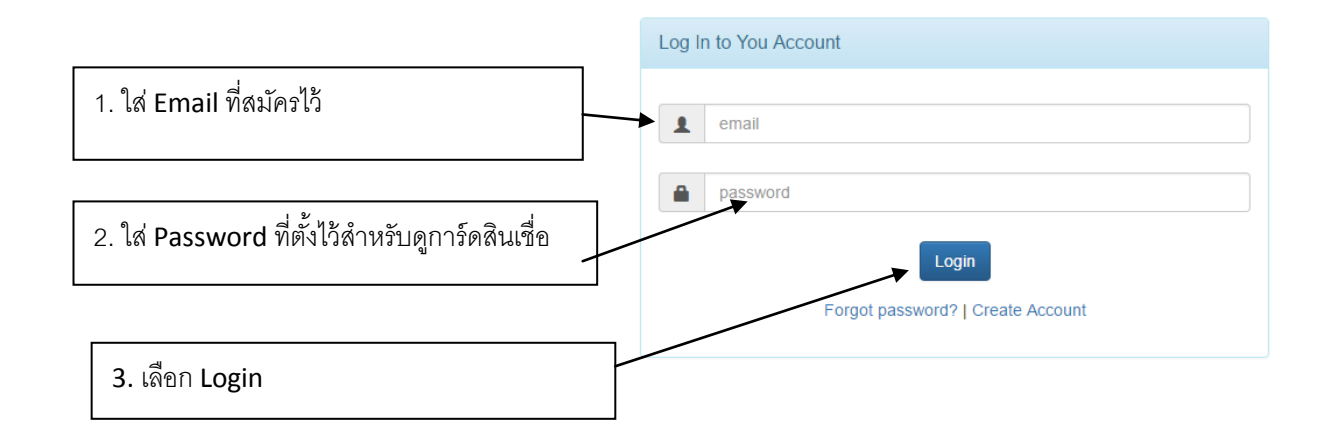

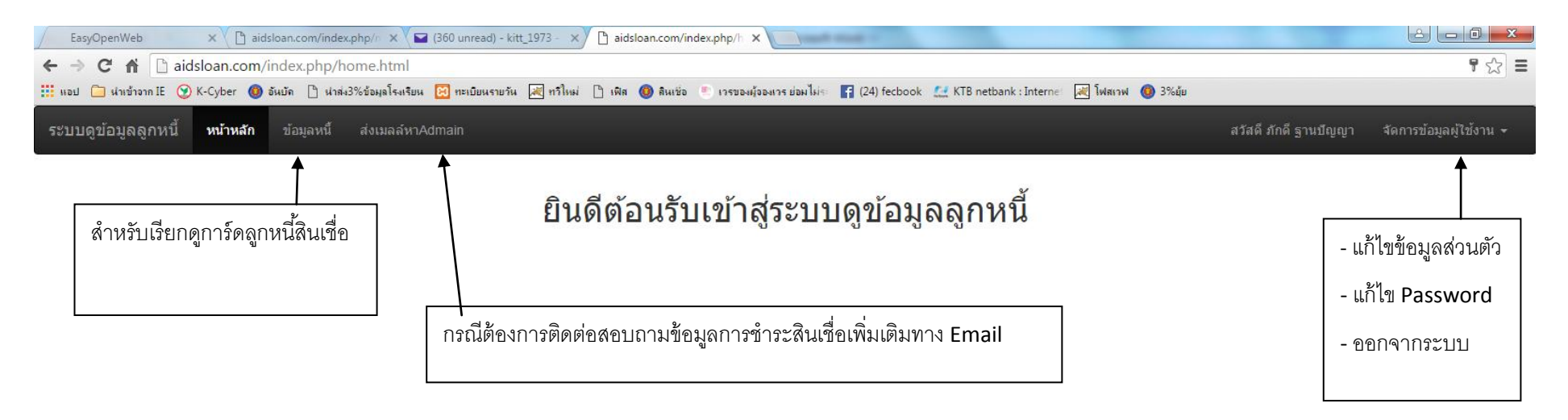

|                                                         |                          |                                |                              | หน้า                            | 6                        |                                |                              |                                         |
|---------------------------------------------------------|--------------------------|--------------------------------|------------------------------|---------------------------------|--------------------------|--------------------------------|------------------------------|-----------------------------------------|
| EasyOpenWeb ×                                           | aidsloan.com/index.ph    | np/n 🗙 🔽 (360 unread) - kitt_  | _1973 - 🗙 🗋 aidsloan.        | .com/home/list_al ×             |                          | 0.8.0                          |                              |                                         |
| ← → C f Daidsloan.                                      | com/home/list_all        |                                |                              |                                 |                          |                                |                              | <u></u>                                 |
| 🇰 แอป 🧰 นำเข้าจาก IE 😧 K-Cyber                          | r 🔕 อันบัด 🗋 นำส่ง3%     | ข้อมูลโรงเรียน 🔀 ทะเบียนรายวัน | 📈 กวีใหม่ 🗋 เพิส 🔕           | สินเชื่อ 📧 เวรของผู้จองเวร ย่อม | lsis: F (24) fecbook 👫 K | (TB netbank : Internet 🛛 📈 โฟส | เวฟ 🔞 3%มุ้ย                 |                                         |
| ระบบดูข้อมูลลูกหนี้ หน้าเ                               | <b>หลัก</b> ข้อมูลหนี้ ส | ส่งเมลล์หาAdmain               |                              |                                 |                          |                                | สวัสดี ภักดี ฐานบีถ          | ยูญา จัดการข้อมูลผู้ใช้งาน <del>-</del> |
|                                                         |                          |                                |                              | การ์ดลูกเ                       | านี้                     | เลขที่สัญญา : 20174            | 1                            |                                         |
| วันที่ทำสัญญา : 25/08/2557<br>ช้คงเดลกหนี้ ชื่อ-ฮกล : √ |                          |                                | าชน XXXXXXXXX โรงเรียน XXXXX |                                 |                          | хххх                           | สามารถเลือกพิมพ์ออกเป็น      |                                         |
|                                                         | วงเงินกู้ 14 XXXX        | XXX XXXXX                      | อัตราดอกเบี้ยต่อร            | ปี : 3. <del>5</del>            | สาระงวดละ : 265          | 570                            | จานวนงวด∶ou<br>export to pdf |                                         |
|                                                         |                          |                                |                              |                                 |                          |                                |                              | PDF file และบนทกขอมูลเด                 |
|                                                         | รายการ                   |                                |                              |                                 |                          |                                |                              |                                         |
|                                                         | Show 10 ▼ en             | tries                          |                              |                                 |                          | Search:                        |                              |                                         |
|                                                         | ଏସର 🔺                    | ชำระวันที่ 🔶                   | ค่าปรับ 🔶                    | ดอกเบี้ย 🔶                      | คืนต้น 🌲                 | รวมชำระ 🔶                      | ด้นคงเหลือ 🔶                 |                                         |
|                                                         | 1                        | 25/08/2557                     | 0                            | 0.00                            | 0.00                     | 0.00                           | 1,460,000.00                 |                                         |
|                                                         | 2                        | 14/10/2557                     | 0                            | 7,000.00                        | 19,570.00                | 26,570.00                      | 1,440,430.00                 |                                         |
|                                                         | 3                        | 11/12/2557                     | 0                            | 8,011.16                        | 18,558.84                | 26,570.00                      | 1,421,871.16                 |                                         |
|                                                         | 4                        | 26/01/2558                     | 0                            | 6,271.82                        | 20,298.18                | 26,570.00                      | 1,401,572.98                 |                                         |
|                                                         | 5                        | 09/02/2558                     | 0                            | 1,881.56                        | 24,688.44                | 26,570.00                      | 1,376,884.54                 |                                         |
|                                                         | 6                        | 27/04/2558                     | 0                            | 10,166.31                       | 42,973.69                | 53,140.00                      | 1,333,910.85                 |                                         |
|                                                         | 7                        | 03/05/2558                     | 0                            | 767.46                          | 25,802.54                | 26,570.00                      | 1,308,108.31                 |                                         |
|                                                         | 8                        | 05/06/2558                     | 0                            | 4,139.36                        | 22,430.64                | 26,570.00                      | 1,285,677.67                 |                                         |
|                                                         | 9                        | 05/07/2558                     | 0                            | 3,698.52                        | 22,871.48                | 26,570.00                      | 1,262,806.19                 |                                         |
|                                                         | 10                       | 13/09/2558                     | 0                            | 8,476.37                        | 18,093.63                | 26,570.00                      | 1,244,712.56                 |                                         |
|                                                         |                          | ยอดรวม                         |                              | 0.00                            | 0.00                     | 0.00                           | 961,113.63                   |                                         |
|                                                         | Showing 1 to 10 c        | of 22 entries                  |                              |                                 |                          | Previous                       | 5 1 2 3 Next                 | Ţ                                       |

หน้า 7 กรณีต้องการติดต่อสอบถามข้อมูลการชำระสินเชื่อเพิ่มเติม

| EasyOpenWeb × 🕒 aidsloan.com/index.php/n × 🖬 (360 unread) - kitt_1                            | 1973 - 🗙 🗋 aidsloan.com/index.php/h 🗙                                   |                                                       |
|-----------------------------------------------------------------------------------------------|-------------------------------------------------------------------------|-------------------------------------------------------|
| $\leftrightarrow$ $\rightarrow$ C $\Uparrow$ idsloan.com/index.php/home/send_mail_to_admin.ht | ml                                                                      | ☆ ≡                                                   |
| 🏢 แอป 🦳 นำเข้าจาก IE 😵 K-Cyber 🚷 อันบัด 🎦 นำส่ง3%ข้อมูลโรงเรียน 😥 ทะเบียนรายวัน [             | 🛃 ทวิโหม่ 🗋 เพิส 🔕 ลินเชื่อ 🍵 เวรของผู้อองเวรย่อมไม่ระ F (24) fecbook 🛔 | 🔛 KTB netbank : Interne: 🛃 โฟลเวฟ 🔕 3%ยุ้ย            |
| ระบบดูข้อมูลลูกหนี้ หน้าหลัก ข้อมูลหนี้ ส่งเมลล์หาAdmain                                      |                                                                         | สวัสดี ภักดี ฐานปัญญา จัดการข้อมูลผู้ใช้งาน 👻         |
| <b>↑</b>                                                                                      |                                                                         |                                                       |
| กรณี่ต้องการติดต่อสอบถามข้อมูลการชำระสินเชื่อเพิ่มเติมทาง Email                               | ใต้ส่งเมล์เรียบร้อยแล้ว<br>แากรอกรายละเอียดเพื่อส่งมูลหา Admin          |                                                       |
|                                                                                               | email kitt_1973@yahoo.com                                               | 1. พิมพ์หัวข้อเรื่องหรือประเด็นที่ต้องการสอบถาม       |
|                                                                                               | ห้วข้อ ห้วข้อ                                                           |                                                       |
|                                                                                               | ข้อความ                                                                 | 2. พิมพ์รายละเอียดหรือประเด็นที่ต้องการสอบถามพร้อมแนบ |
|                                                                                               |                                                                         | เบอร์โทร เพื่อให้เจ้าหน้าที่กองทุนติดต่อได้รวดเร็ว    |
|                                                                                               | แนบไฟล์ <mark>เลือกไฟล์</mark> ไม่ได้เลือกไฟล์ใด                        |                                                       |
|                                                                                               | Send mail                                                               | 3. สามารถแนบ File หรือเอกสารประกอบอื่นๆ เพิ่มเติมได้  |
|                                                                                               |                                                                         |                                                       |
|                                                                                               | 4. เลือก Send mail                                                      |                                                       |

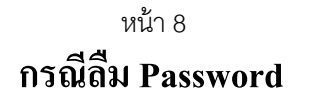

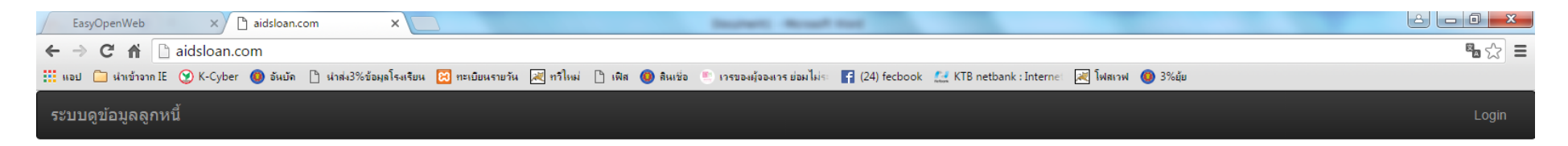

| Log In to You Account             |  |  |  |  |  |  |  |
|-----------------------------------|--|--|--|--|--|--|--|
|                                   |  |  |  |  |  |  |  |
| email                             |  |  |  |  |  |  |  |
|                                   |  |  |  |  |  |  |  |
| password                          |  |  |  |  |  |  |  |
| Login                             |  |  |  |  |  |  |  |
| Forgot password?   Create Account |  |  |  |  |  |  |  |
|                                   |  |  |  |  |  |  |  |
| เลือก Forgot password             |  |  |  |  |  |  |  |
|                                   |  |  |  |  |  |  |  |

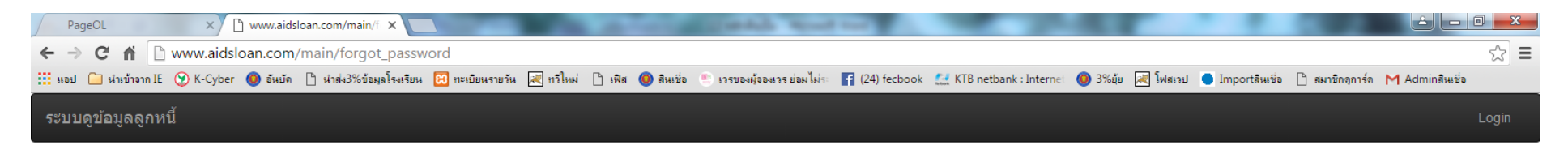

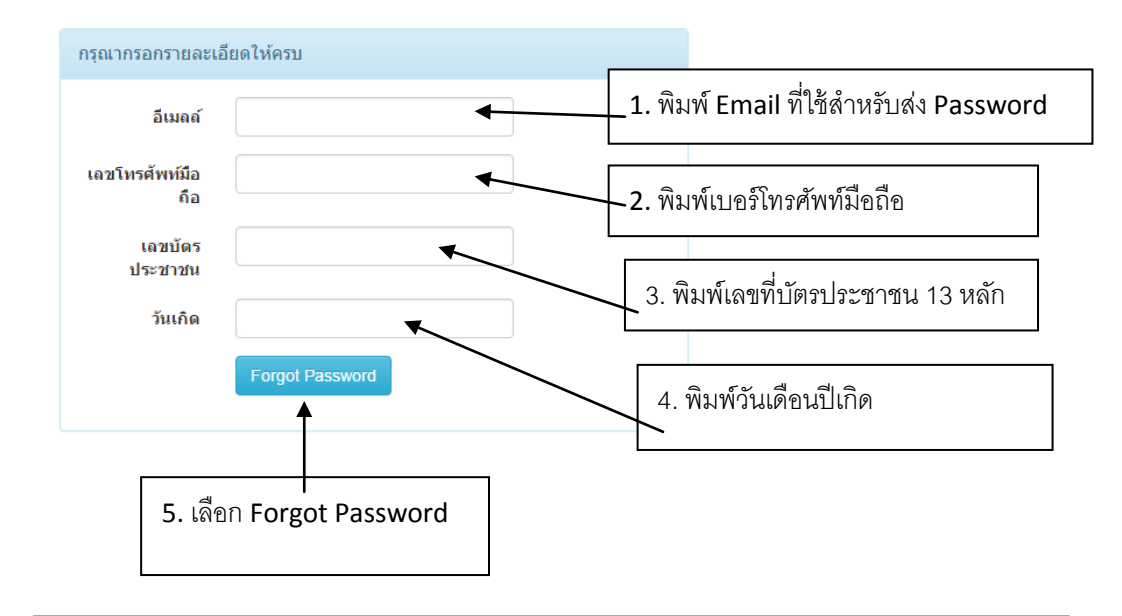

6. ให้ท่านกลับไปยัง Email ของท่านเพื่อนำ Password มา Login เพื่อเข้าใช้งานในระบบต่อไป